## BREVE GUIDA PAGAMENTO ASSICURAZIONE SCUOLA 2020/2021 "PAGO IN RETE"

Accedere al portale di PAGO IN RETE tramite il seguente link:

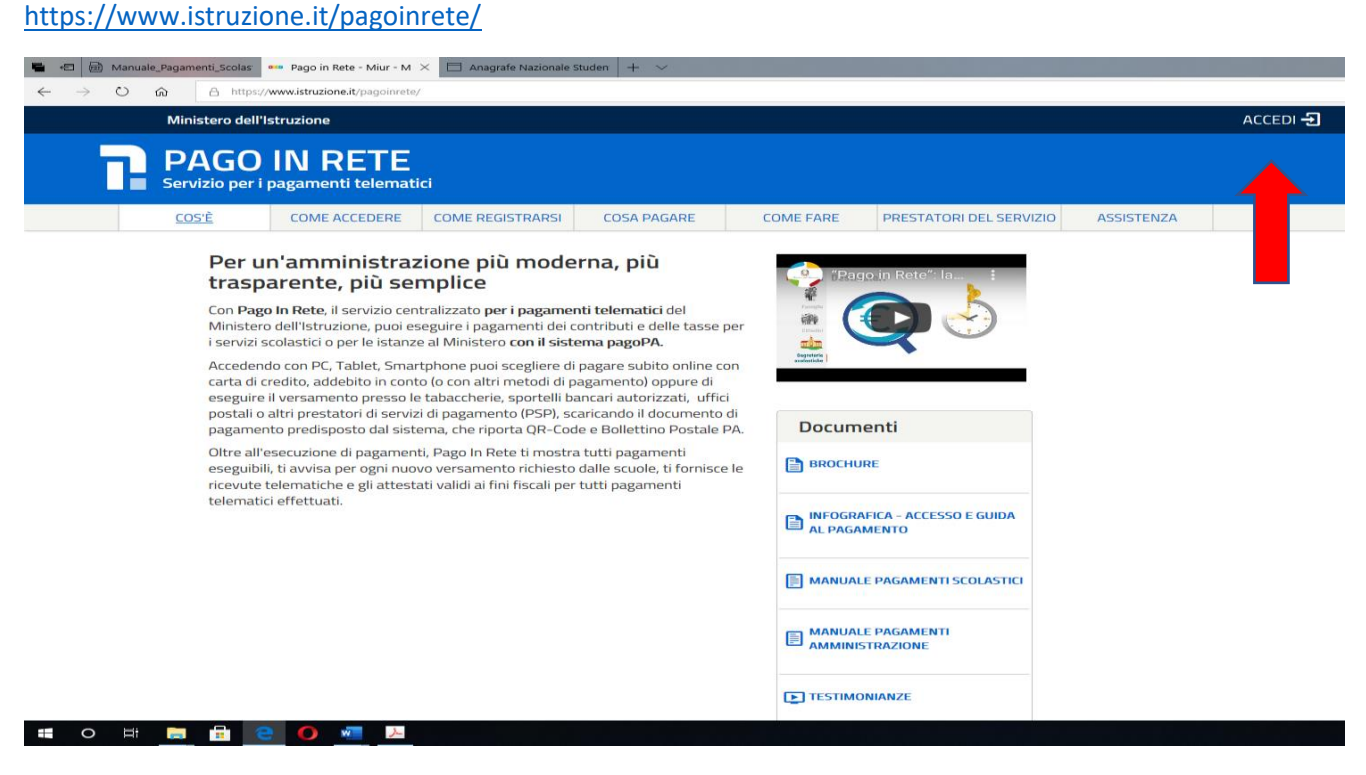

Fig. 1

## Accedere al sistema tramite la voce ACCEDI come mostrato in fig. 1

| 🖷 🕫 Manuale_Pagamenti_Scolas 🔯 MIUR - Ministero del                                                                    | l'Is 🗙 🗔 Anagrafe Nazionale Studen 🛛 -     | + ~                                                              |         |
|----------------------------------------------------------------------------------------------------|--------------------------------------------|------------------------------------------------------------------|---------|
| $\leftarrow$ $\rightarrow$ $\circlearrowright$ $\widehat{\mathbf{m}}$ $\mathbb{A}$ https://iam.pubblica.istruzione.it/ | 'iam-ssum/sso/login?goto=https%3A%2F%2F    | Pagoinrete.pubblica.istruzione.it%3A443%2FPars2Client-user%2F    |         |
| Governo Italiano                                                                                                    |                                            |                                                                  |         |
| Ministero dell'Istruzi<br>dell'Università e dell                                                                       | ione<br>a Ricerca                          |                                                                  | ITA SLV |
|                                                                                                    |                                            | Login                                                            |         |
|                                                                                                    | Username:                                  | Username dimenticato?                                            |         |
|                                                                                                    | Inserisci il tuo username                  |                                                                  |         |
|                                                                                                    | Password:                                  | Password dimenticata?                                            |         |
|                                                                                                    | Inserisci la password                      |                                                                  |         |
|                                                                                                    |                                            | ENTRA                                                            |         |
|                                                                                                    |                                            | OPPURE                                                           |         |
|                                                                                                    | Entra con SPID                             | Maggiori informazioni su SPID<br>Non hai SPID?                   |         |
|                                                                                                    | Login with elDAS                           | Sign in with a digital identity from<br>another European Country |         |
|                                                                                                    | sped 🏈 AgID Agenzia per<br>Italia Digitale | Sei un nuovo utente? Registrati                                  |         |
|                                                                                                    |                                            |                                                                  |         |
|                                                                                                    |                                            |                                                                  |         |
|                                                                                                    |                                            |                                                                  |         |
|                                                                                                    |                                            |                                                                  |         |
|                                                                                                    |                                            |                                                                  |         |
|                                                                                                    | Ministero dell'Istruzione, dell'Uni        | iversità e della Ricerca - Tutti i diritti riservati © 2016      |         |

Inserire le credenziali di accesso Polis (Servizio Istanze OnLine) o SPID (Sistema Pubblico di Identità Digitale)

🖷 🕫 📾 Manuale\_Pagamenti\_Scolas 📄 Pago in Rete - Miur - M X 🗇 Anagrafe Nazionale Studen 🕂 🗸

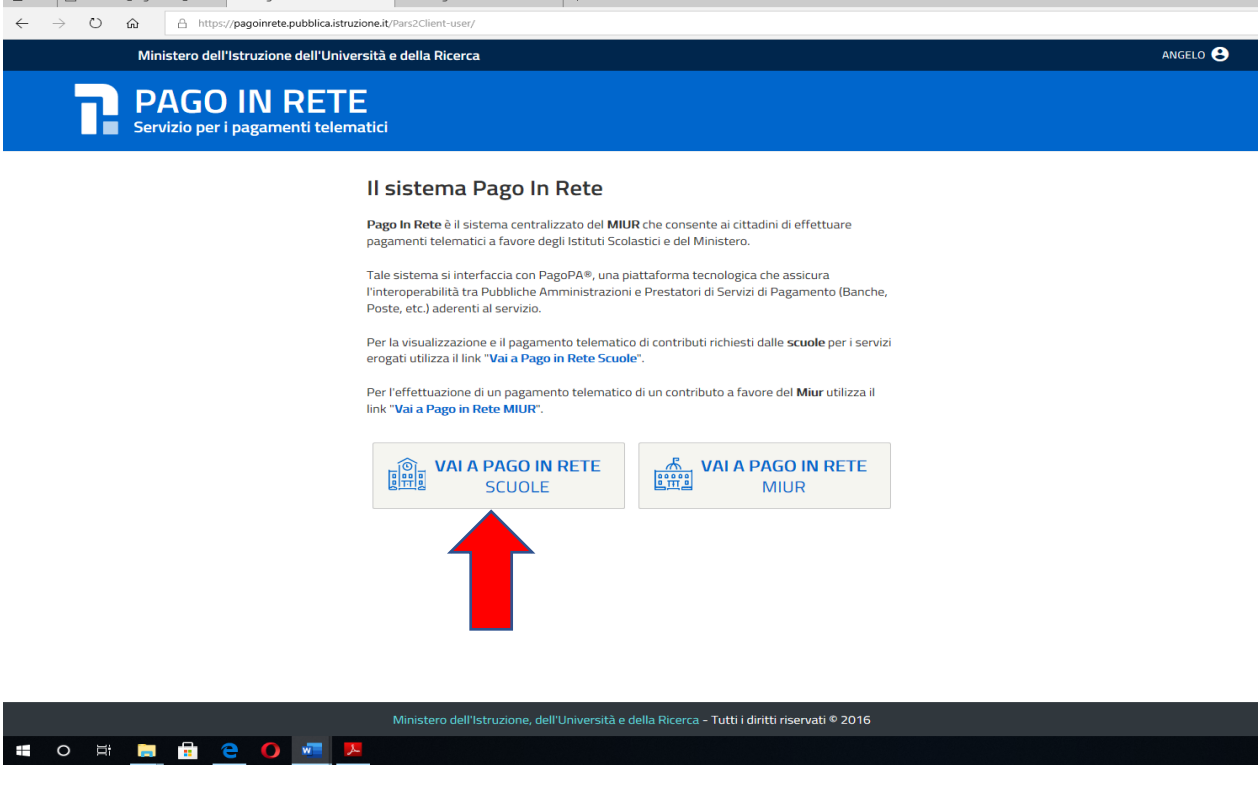

Fig. 2

Cliccare sulla voce "VAI A PAGO IN RETE SCUOLE" (fig. 2)

| 🖶 🖅 🗟 Manuale_Pagamenti_S                | kolas 🖹 Sistema dei pagamenti 🗙 🖹 Anagrafe Nazionale Studen 🛛 + 🖂                                                                                                    |                       |
|------------------------------------------|----------------------------------------------------------------------------------------------------|-----------------------|
| $\leftarrow$ $\rightarrow$ O $rac{a}{b}$ | https://pagoinrete.pubblica.istruzione.it/parsWeb/index.html                                                                                                    |                       |
|                                          | Home Versamenti volontari Visualizza pagamenti Gestione consensi Richiedi assistenza Angelo Martino Angelo Martino Angelo Mart |                       |
|                                          | <ul> <li>Forme</li> <li>It sistema Pago In Rete consente la visualizzazione e il pagamento degli avvisi telematici, relativi a tasse e contributi scolastici, emessi dalle segreterie scolastiche per gli alunni frequentanti. Con Pago In Rete è possibile anche eseguire versamenti volontari a favore degli istituti scolastici.</li> <li>Potrai visualizzare gli avvisi telematici di pagamento emessi dagli istituti di frequenza per gli alunni associati dalle scuole al tuo profilo. In caso di mancata visualizzazione degli avvisi contatta l'istituto scolastico di frequenza dell'alunno, per comunicare le eventuali informazioni mancanti per l'associazione. Per gni alunno associato al tuo profilo riceverai dal sistema sulla tua casella di posta elettronica personale sia le notifiche degli avvisi telematici di pagamento emessi dalla scuola di frequenza dell'alunno che le notifiche dei pagamento valida per eventuali detrazioni fiscali.</li> <li>Per maggiori dettagli è possibile consultare il <u>Manuale Utente</u> e visionare le <u>FAQ</u>.</li> </ul>                                                                                                    |                       |
|                                          |                                                                                                    |                       |
|                                          |                                                                                                    |                       |
|                                          |                                                                                                    | $\bigcirc$ $\bigcirc$ |

## Cliccare sulla voce "VERSAMENTI VOLONTARI" (FIG. 3)

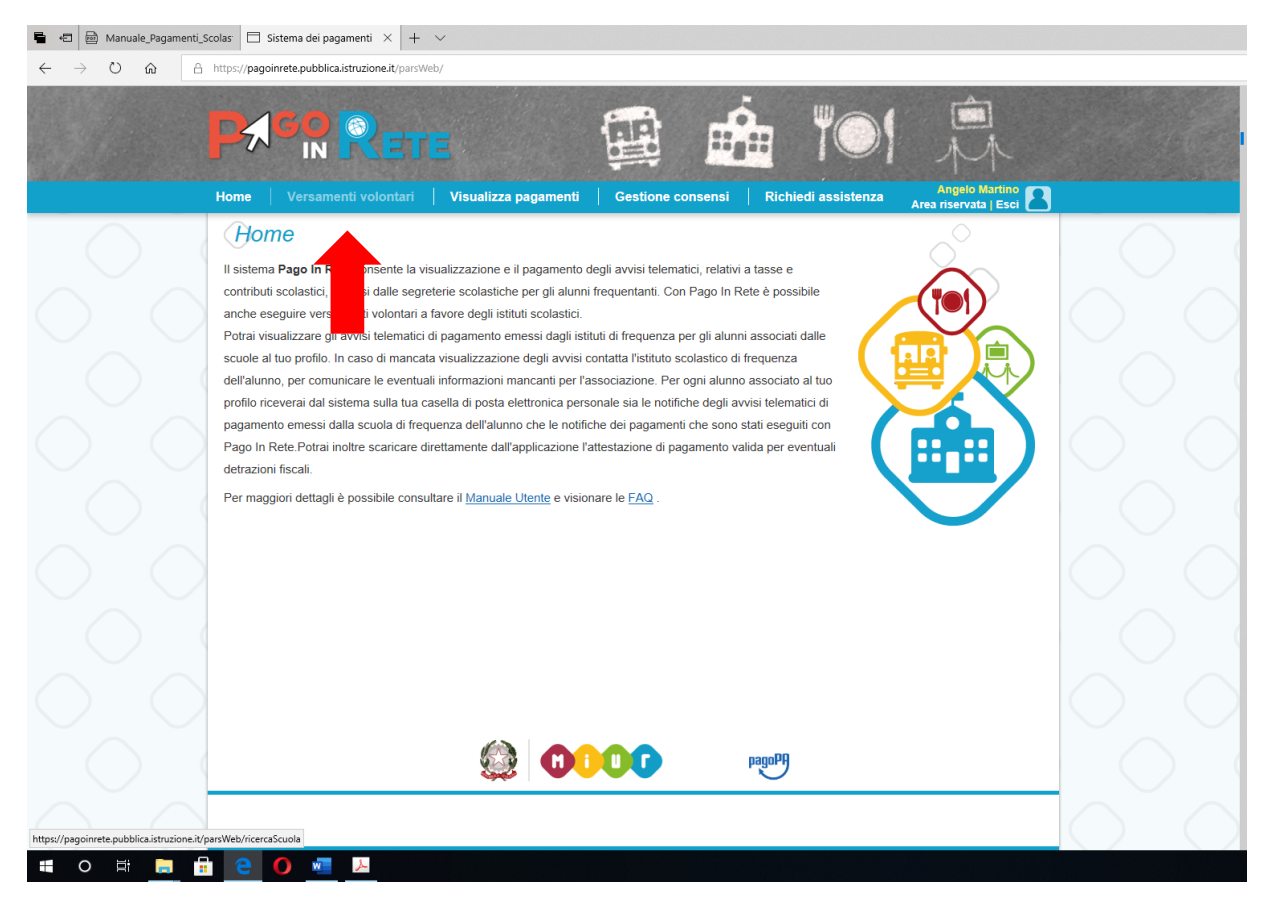

| F | ig. | 3 |
|---|-----|---|
|   | 0   |   |

| 🖷 🖅 👜 Manuale_Pagamenti                                          | Scolas 🗄 pagoinrete.pubblica.istr 🗙 🖨 Anagrafe Nazionale Studen 🛛 + 🗸                                                                                                    |         |
|------------------------------------------------------------------|----------------------------------------------------------------------------------------------------|---------|
| $\leftarrow$ $\rightarrow$ $\circlearrowright$ $\textcircled{a}$ | https://pagoinrete.pubblica.istruzione.it/parsWeb/ricercaScuola                                                                                                    |         |
|                                                                  | Home Versamenti volontari Visualizza pagamenti Gestione consensi Richiedi assistenza Angelo Martino Angelo Martino Angelo Mart |         |
|                                                                  | Versamenti volontari - ricerca scuola<br>In questa sezione puoi ricercare una scuola, visualizzare i versamenti eseguibili e procedere al pagamento.                                                                                                    | $\sim$  |
|                                                                  | Ricerca scuola sul territorio Regione Seleziona Codice meccanografico Cerca                                                                                                    |         |
|                                                                  |                                                                                                    | $\circ$ |
|                                                                  |                                                                                                    | $\circ$ |
|                                                                  |                                                                                                    | $\circ$ |
|                                                                  |                                                                                                    | 00      |

Nel campo "CODICE MECCANOGRAFICO" inserire il codice dell'Istituto "FGIS044002" e poi cliccare sul tasto "CERCA" (fig. 4)

| 🖷 🖅 🖻 Manuale_Pagamenti                                               | Scolas 🗇 pagoinrete.pubblica.istr 🗙 🖨 Anagrafe Nazionale Studen 🕴 🗸 🗸                                                                  |                                                                              |     |
|-----------------------------------------------------------------------|----------------------------------------------------------------------------------------------------|------------------------------------------------------------------------------|-----|
| $\leftrightarrow$ $\rightarrow$ $\circlearrowright$ $\textcircled{a}$ | https://pagoinrete.pubblica.istruzione.it/parsWeb/ricercaScuola                                                                        |                                                                              |     |
|                                                                       | Home Versamenti volontari Visualizza pagamenti Ger                                                                                     | estione consensi Richiedi assistenza Angelo Martino<br>Area riservata   Esci |     |
|                                                                       | Versamenti volontari - ricerca scuola<br>In questa sezione puoi ricercare una scuola, visualizzare i versamenti eseguibili e procedere | al pagamento,                                                                |     |
|                                                                       | Ricerca scuola sul territorio<br>Regione<br>Seleziona                                                                                  | Ricerca per codice Codice meccanografico FGIS044002 × Cerca                  |     |
|                                                                       |                                                                                                    | 1                                                                            |     |
|                                                                       |                                                                                                    | 2                                                                            |     |
|                                                                       |                                                                                                    |                                                                              |     |
|                                                                       |                                                                                                    |                                                                              | бŐС |
|                                                                       |                                                                                                    |                                                                              |     |
| $\bigcirc$                                                            | Ø000                                                                                                    | pagaPF                                                                       |     |
| = o = 📃                                                               | e 이 🚈 😕                                                                                                    |                                                                              |     |

Fig. 4

## Nella schermata che si apre cliccare sul simbolo della lente di ingrandimento (fig. 5)

| 🖶 🖅 🖾 Manuale_Pagamenti                                 | Scolas 🗇 pagoinrete.pubblica.istr 🗙 🔲                                   | Anagrafe Nazionale Studen $+$ $\sim$                                |                                                           |                                         |        |
|---------------------------------------------------------|-------------------------------------------------------------------------|---------------------------------------------------------------------|-----------------------------------------------------------|-----------------------------------------|--------|
| $\leftarrow$ $\rightarrow$ $\bigcirc$ $\textcircled{a}$ | https://pagoinrete.pubblica.istruzione.it/parsW                         | eb/ricercaScuola                                                    |                                                           |                                         |        |
|                                                         | Home Versamenti volontari                                               | Visualizza pagamenti   G                                            | estione consensi   Richiedi assis                         | Angelo Martino<br>Area riservata I Esci |        |
| $\bigcirc$                                              | Versamenti volontar<br>In questa sezione puoi ricercare una scuola, vis | i - ricerca scuola<br>ualizzare i versamenti eseguibili e procedere | al pagamento.                                             |                                         | $\sim$ |
|                                                         | Ricerca scuola sul territorio<br>Regione<br>Seleziona                   |                                                                     | Ricerca per codice<br>Codice meccanografico<br>FGIS044002 |                                         |        |
|                                                         | Elenco scuole                                                           |                                                                     | Cold                                                      |                                         |        |
|                                                         | CODICE MECCANOGRAFICO                                                   | DENOMINAZIONE SCUOLA                                                | é INDIBIZZO                                               | Pagine 1<br>a AZIONI                    |        |
|                                                         | FGIS044002                                                              | I.I.S.S. "FIANI - LECCISOTTI"                                       | VIA ASPROMONTE -158, TORREMAGGIORE                        | (FG) Q                                  |        |
|                                                         |                                                                         | Cancella                                                            | Chiudi                                                    |                                         |        |
|                                                         |                                                                         | @ <b>0000</b>                                                       | pagopp                                                    |                                         |        |
| <b>=</b> o 🖽 🔚 f                                        | 🗄 🤮 🔘 🐖 😕                                                               |                                                                     |                                                           |                                         |        |

Nella colonna "AZIONI" cliccare sul simbolo "<€" In corrispondenza del versamento da effettuare come mostrato in fig. 6

| 🖷 🕫 📾 Manuale_Pagament                                                  | i_Scolas: 🗇 pagoinrete.p        | ubblica.istr × 🗖 Anagrafe Nazionale Studen + 🔻      | /                        |                    |                                 |                          |
|-------------------------------------------------------------------------|---------------------------------|-----------------------------------------------------|--------------------------|--------------------|---------------------------------|--------------------------|
| $\leftrightarrow$ $\rightarrow$ $\circlearrowright$ $\circlearrowright$ | https://pagoinrete.pubbl        | ica.istruzione.it/parsWeb/ricercaEvento/93059060710 |                          |                    |                                 |                          |
|                                                                         | PASON<br>Home Versam            | RETE                                                | Gestione consensi   Rich | hiedi assistenza A | ngelo Martino<br>servata   Esci |                          |
|                                                                         | Versamen                        | nti volontari - causali per scu                     | iola                     |                    |                                 | $\sim$                   |
|                                                                         | Codice meccanogra<br>FGIS044002 | afico: Denominazione scuola:                        |                          |                    |                                 | $\sim$                   |
|                                                                         | VIA ASPROMO                     | NTE -158, TORREMAGGIORE (FG)                        |                          |                    |                                 | $O_{\lambda}O_{\lambda}$ |
|                                                                         | Filtra per                      | causale:                                            |                          |                    |                                 | $\bigcirc$               |
|                                                                         | L                               | Cerca                                               | Cancella                 |                    |                                 | $\cap$ $\cap$            |
|                                                                         | Lista vers                      | amenti eseguibili                                   |                          |                    |                                 | $\sim \sim$              |
|                                                                         | ANNO SCOLASTICO                 | CAUSALE                                             | BENEFICIARIO             | DATA SCADENZA 🔹 IM | Pagine 1<br>PORTO (€)   AZIONI  |                          |
|                                                                         | 2020/21                         | Assicurazioni e contributo volontario               | FIANI-LECCISOTTI         | 28/02/2021         | 30,00 <€                        |                          |
|                                                                         | 2020/21                         | Coperture assicurative personale scolastico         | FIANI-LECCISOTTI         | 10/12/2020         | 6,00 <€                         |                          |
|                                                                         |                                 |                                                     | Chiudi                   |                    |                                 | $\circ$                  |
|                                                                         |                                 |                                                     |                          |                    |                                 | $\bigcirc$ $\bigcirc$    |
|                                                                         |                                 |                                                     |                          |                    |                                 | $\bigcirc$               |
| $\bigcirc$ $\bigcirc$                                                   |                                 |                                                     | PagoPf                   |                    |                                 | $\bigcirc$ $\bigcirc$    |
| 🖷 O 🖽 🔚                                                                 | 🗄 🧧 🚺 📓                         | <u>ــــــــــــــــــــــــــــــــــــ</u>         |                          |                    |                                 |                          |

| Fig. | 6 |
|------|---|
|------|---|

| 🖷 🖅 🗟 Manuale_Pagamenti_S                        | icolas 🗇 pagoimrete.pubblica.istr 🗙 🗇 Anagrafe Nazionale Studem 🛛 + 🗸                                                                                                    |                       |
|--------------------------------------------------|----------------------------------------------------------------------------------------------------|-----------------------|
| $\leftarrow$ $\rightarrow$ O $\Leftrightarrow$ A | https://pagoinrete.pubblica.istruzione.it/parsWeb/avvisiPagamenti?codiciluv=-[E93059060710201125120015T8H2Z                                                                                                    |                       |
|                                                  | Home Versamenti volontari Visualizza pagamenti Gestione consensi Richiedi assistenza Angelo Martino Angelo Martino Angelo Mart |                       |
|                                                  | Versamenti volontari - inserimento dati per il pagamento                                                                                                    | $\cap$                |
| $\sim$                                           | Anno acolastico: 2020/21 Causaio: Coperture assicurative personale scolastico: Beneficiario: FIANI-LECCISOTTI Data academza: 10/12/2020                                                                                                    | $\sim$                |
| $\sim$                                           |                                                                                                    |                       |
|                                                  | Compilare i campi seguenti con i dati dell'alunno o dei soggetto per cui si sta eseguendo il versamento<br>Codice fiscale Nome                                                                                                    |                       |
| $\bigcirc$                                       | Cognome                                                                                                    | $\bigcirc$            |
| $\sim$                                           | Note                                                                                                    |                       |
|                                                  | coperture associrative personale scolastico     campi obbligatori.                                                                                                    |                       |
| $\bigcirc$ $\bigcirc$                            | Effottua il pagamento Annulla pagamento                                                                                                    | $\bigcirc$ $\bigcirc$ |
|                                                  |                                                                                                    |                       |
| 00                                               |                                                                                                    | O                     |
| $\bigcirc$                                       |                                                                                                    |                       |
| $\bigcirc$ $\bigcirc$                            |                                                                                                    | O                     |
| 🖷 o 🛱 🧮 📻                                        |                                                                                                    |                       |

Compilare i campi **"CODICE FISCALE" – "NOME" – "COGNOME"** e cliccare sulla voce **"EFFETTUA IL PAGAMENTO"** 

| 🖷 🖅 👼 Manuale_Pagament                         | I Scolas 📄 pagoinrete.pubblica.istr 🗙 🗇 Anagrafe Nazionale Studen 🛛 + 🗸                                                                                                    |                       |
|------------------------------------------------|----------------------------------------------------------------------------------------------------|-----------------------|
| $\leftarrow$ $\rightarrow$ O $\Leftrightarrow$ | https://pagoinrete.pubblica.istruzione.it/parsWeb/avvisiPagamenti?codiciluv=-[E93059060710201125120015T8H2Z                                                                                                    |                       |
|                                                | Home Versamenti volontari Visualizza pagamenti Gestione consensi Richiedi assistenza                                                                                                    |                       |
| $\frown$                                       | Versamenti volontari - inserimento dati per il pagamento                                                                                                    |                       |
|                                                | Anno scolastico         2020/21         Causale         Coperture assicurative personale scolastico         Beneficiano         F I A N I - LECCISOTTI         Data scadenza         10/12/2020           Importo (0)         6,00         Note informativa:         -         Allegato informativa                                                                                                    | 0°C                   |
|                                                | Compliare i campi seguenti con i dati dell'alunno o del soggetto per cui si sta eseguendo il versamento Codice fiscate Mome MRTNGL78S15I158P ANGELO                                                                                                    |                       |
|                                                | Cognome<br>MARTINO  X                                                                                                    | $\bigcirc$ $\bigcirc$ |
|                                                | Note Coperture assicurative personale scolastico  campi obbligatori.                                                                                                    | $\bigcirc$            |
|                                                | Effettus il pagamento Annulla pagamento                                                                                                    | $\bigcirc$ $\bigcirc$ |
|                                                |                                                                                                    |                       |
|                                                |                                                                                                    |                       |
| 0 0                                            | Balance and the second second | O                     |

Nella schermata che si apre è possibile procedere con il pagamento immediato (on line) oppure scaricare il documento predisposto e pagarlo successivamente (off line) presso uno dei PSP abilitati (o presso gli uffici postali) tramite il codice interbancario CBILL, il QR Code ed anche il Datamatrix, nel caso che il conto beneficiario sia un conto corrente postale.

| 🖷 🖅 💮 Manuale_Pagamenti_       | Scolas 🗇 pagoinrete.pubblica.istr × 🗇 Anagrafe Nazionale Studen 🛛 G Google + 🗸                                                                                                    |                                         |
|--------------------------------|----------------------------------------------------------------------------------------------------|-----------------------------------------|
| $\leftarrow \rightarrow$ O @ A | https://pagoinrete.pubblica.istruzione.it/parsWeb/carrello?tipo=volontari                                                                                                    |                                         |
|                                |                                                                                                    |                                         |
|                                | Rome Versamenti voiontari Visualizza pagamenti Gestione consensi Richiedi assistenza Area riservata   Esci 🎦                                                                                                 |                                         |
|                                | CORCE AVVISO CAUSALE ALUNNO SCADENZA BENEFICIARIO IMPORTO (O                                                                                                    |                                         |
|                                | A93059060710201126181103267P1 Coperture essicurative personale scolestico MARTINO ANGELO 10/12/2020 F I A N I - LECCISOTTI 6,00 🛍                                                                            | $\sim$                                  |
|                                | Totale da pagare in euro:<br>(eecluso commissioni)<br>Visualiza commissioni                                                                                                    | $\bigcirc$ $\bigcirc$                   |
|                                | Pagamento offine                                                                                                    |                                         |
|                                | Procedi con il pagamento immediato Scarica documento di pagamento                                                                                                    |                                         |
|                                | Scarica il documento per pagare presso le ricevitoria, i tabaccai e le banche aderenti<br>tramite ATM, sportali, APP su smartphone e tablet o presso altri prestatori che<br>offrono il servizo a aggamento. | $\bigcirc$ $\bigcirc$                   |
|                                | Annulle pagamento                                                                                                    |                                         |
|                                |                                                                                                    | $\cap$                                  |
|                                |                                                                                                    |                                         |
|                                |                                                                                                    | $\bigcirc$                              |
|                                |                                                                                                    | $\cap$                                  |
|                                |                                                                                                    |                                         |
|                                |                                                                                                    |                                         |
|                                |                                                                                                    | ~~~~~~~~~~~~~~~~~~~~~~~~~~~~~~~~~~~~~~~ |
| $\bigcirc$                     |                                                                                                    | $\bigcirc$                              |